パスワードの変更のしかた

1. 【吉備中央町図書館内 検索システムホーム】

| ボーマ市の営業部         「「「「「「」」」」」」」         「「「「」」」」」」」」」         「「」」」」」」」」」」         「」」」」」」」」」」」         「」」」」」」」」」」」         「」」」」」」」」」」         「」」」」」」」」」」         「」」」」」」」」」」」         「」」」」」」」」」」」」」」」」」」」」」」」」         「」」」」」」」」」」」」」」」」」」」」」」」」」」」」」         「」」」」」」」」」」」」」」」」」」」」」」」」」」」」」」」」」」」」 | 4 利用者メニューをクリックする         0 0 0 0 0 0 0 0 0 0 0 0 0 0 0 0 0 0 0 |
|----------------------------------------------------------------------------------------------------|----------------------------------------------------------------|
| □ 利用者カードの番号                                                                                                    | ③利用者(図書館)カードの番号を入力する<br>※カード裏面の6桁の数字                           |
| パスワード ※初期パスワードは生年月<br>● (西暦数字8桁)です。<br>ログイン<br>パスワードを忘れたとき                                                                                                    | 8日<br>④初期パスワードを入力する<br>※初期パスワードは生年月日(西暦8桁)<br>⑤ログインする          |
| 3. 【吉備中央町図書館内 検索システムホー                                                                                                    | -ム】 利用者メニュー ユーザ設定                                              |
| <ul> <li>ホーム 利用者メニュー ユーザ設定</li> <li>ユーザ設定</li> <li>登録内容</li> <li>メールアドレス ()</li> <li>(登録なし)</li> <li>パスワード ()</li> <li>************************************</li></ul>                                                                                                    | ▲ 利用者メニュー<br>変更する<br>変更する<br>変更する」をクリックする<br>変更する              |
|                                                                                                    | -ム】 利用者メニュー ユーザ設定                                              |
| <sup>ユーザ設定</sup><br>ユーザ設定                                                                                                    |                                                                |
| ┃ 登録内容<br>メールアドレス (i)                                                                                                    |                                                                |
| パソコン: keiko923923@yahoo.co.jp                                                                                                    | 変更する ⑦初期パスワードを入力する                                             |
| ・・・・・・・・・・・・・・・・・・・・・・・・・・・・・・・・・                                                                                                    |                                                                |
| 変更                                                                                                    | ⑨「変更」をクリックする。登録内容変更確認を経て、手続き完了                                 |